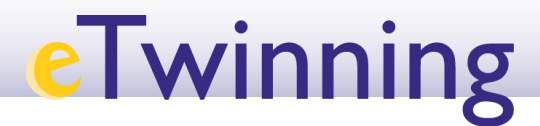

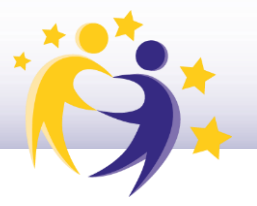

## Cómo reabrir un proyecto

1. Accede a tu Escritorio eTwinning y selecciona la pestaña **Mis proyectos/My** *projects*.

2. Ve hasta el apartado **Proyectos concluidos/***Closed*. Busca el proyecto que quieres reabrir.

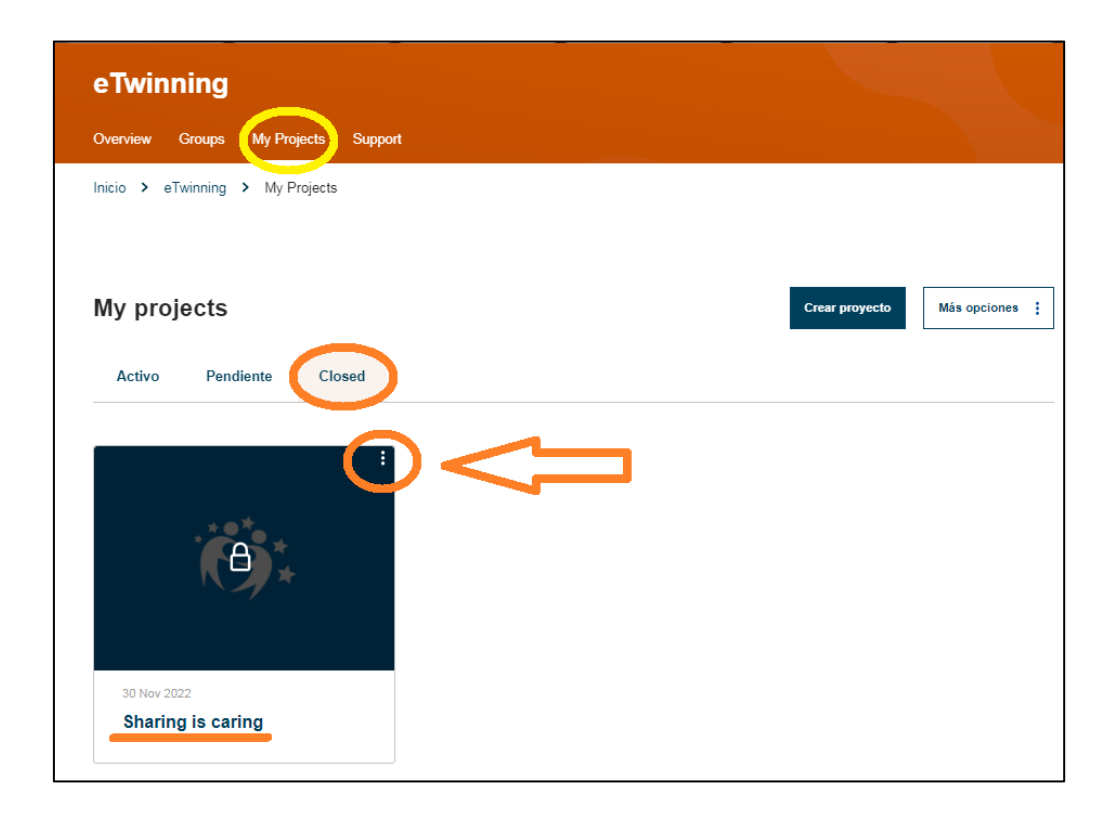

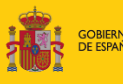

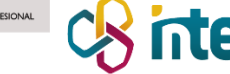

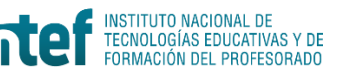

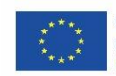

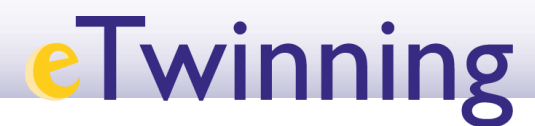

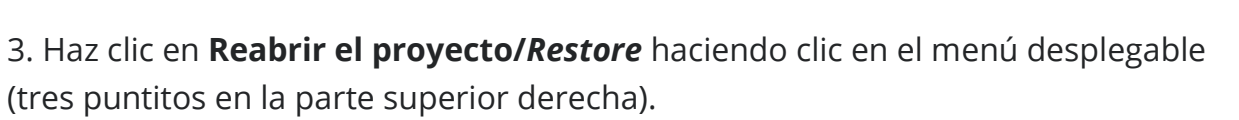

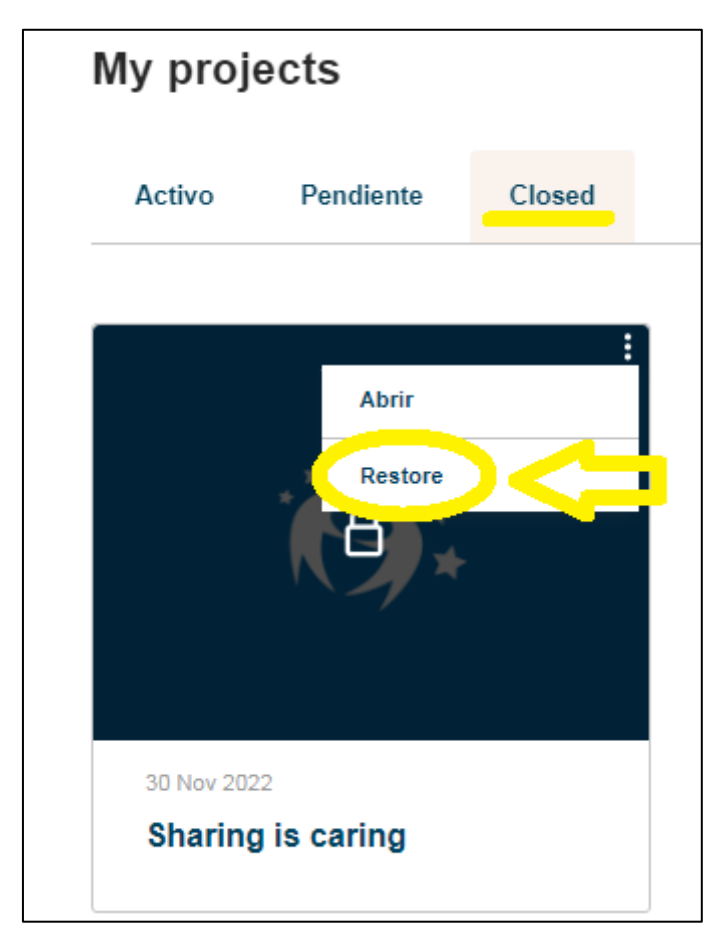

4. Te aparecerá el mensaje que te mostramos en la siguiente imagen. Haz clic en **Activar/Activate**.

| My projects                      | Reactivate Project                                        | Crear proyecto | Más opciones |
|----------------------------------|-----------------------------------------------------------|----------------|--------------|
| Activo Pendiente Clo             | By retrieving this project you will make it active again. |                |              |
|                                  |                                                           |                |              |
| 30 Nov 2022<br>Sharing is caring |                                                           |                |              |

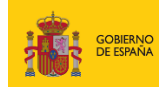

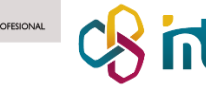

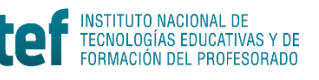

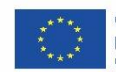

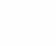

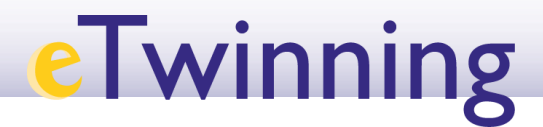

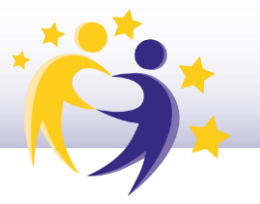

5. Comprueba que el proyecto está en el apartado **Proyectos activos/Active**.

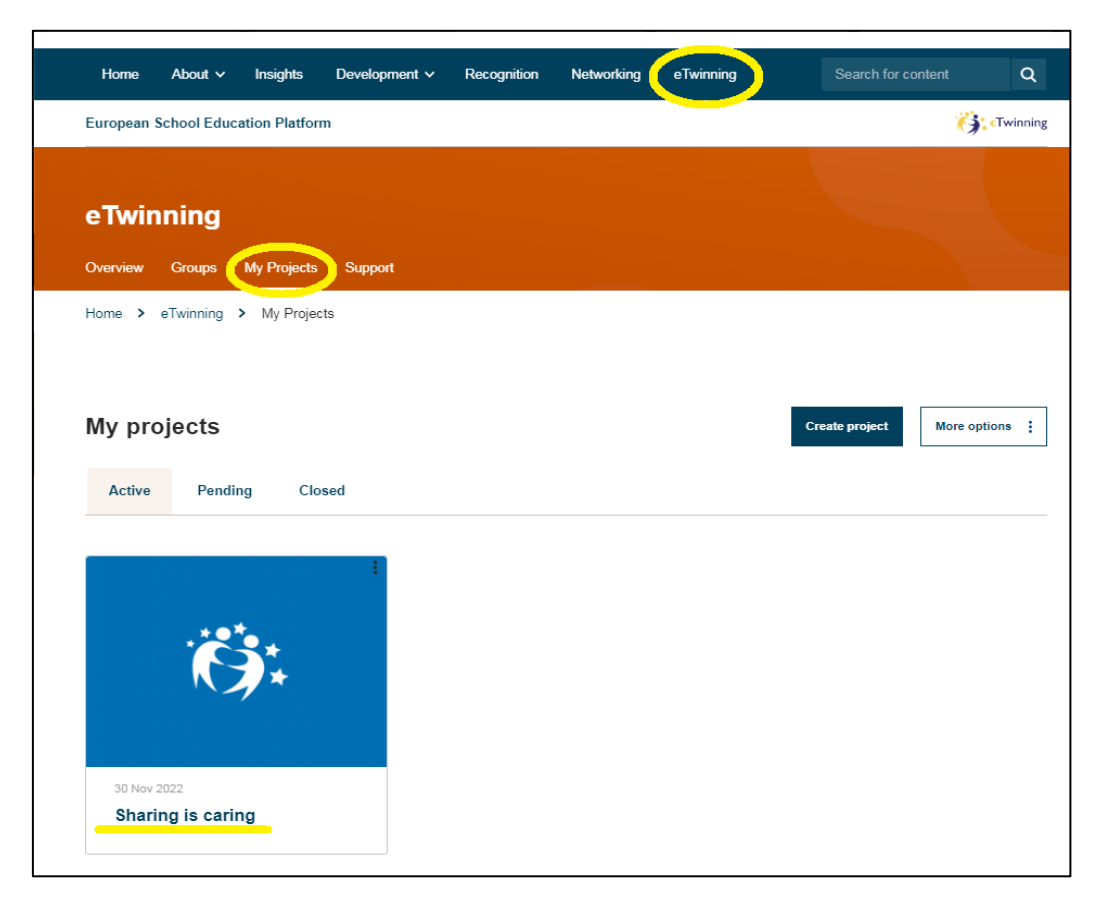

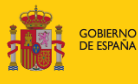

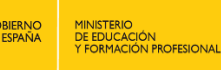

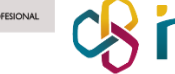

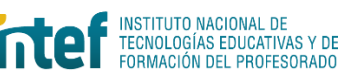

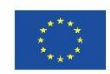

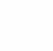